## Практическая работа №9

Для выполнения данной практической работы необходимо подключиться к лабораторному стенду. Адреса для подключения и пароль выдаст преподаватель во время пары.

Для подключения необходимо использовать VNC-клиент. Скачать его можно на сайте: <u>https://www.realvnc.com/en/connect/download/viewer/</u> Необходимо выбрать вариант **«Standalone EXE x64**», и нажать на кнопку «Download VNC Viewer» (рисунок 1).

| Download VNC® Viewer to the device you want to control from.<br>For the best experience install VNC® Server on the computer you want to control. |                   |            |                   |  |
|----------------------------------------------------------------------------------------------------|-------------------|------------|-------------------|--|
|                                                                                                    | Desktop           | Mobile     |                   |  |
| Windows                                                                                                    | <b>d</b><br>macOS | ۵<br>Linux | 👸<br>Raspberry Pi |  |
|                                                                                                    | Standalone        | EXE x64 ~  |                   |  |
|                                                                                                    | 🛃 Download        | VNC Viewer |                   |  |

Рисунок 1. Скачивание VNС клиента

Пароль от пользователя операционной системы: iamlordofnowhere Для начала выполнения работы необходимо на ВМ открыть браузер и подключиться к : <u>https://10.0.88.15:8088</u> Логин и пароль для подключения приведены в таблице ниже (вариант в соответствии с номером BM).

| N⁰ | Имя          | Пароль           |
|----|--------------|------------------|
|    | пользователя |                  |
| 1  | student01    | User@system      |
| 2  | student02    | Spy@intelligence |
| 3  | student03    | Cat@roof         |
| 4  | student04    | Cook@kitchen     |
| 5  | student05    | Student@lection  |
| 6  | student06    | Dog@hunt         |
| 7  | student07    | Mouse@pad        |
| 8  | student08    | Cow@land         |
| 9  | student09    | Virus@body       |
| 10 | student10    | Glory@hero       |
| 11 | student11    | Wine@barrel      |
| 12 | student12    | Oil@ocean        |
| 13 | student13    | Hamster@nuts     |
| 14 | student14    | Spider@corner    |
| 15 | student15    | Button@face      |
| 16 | student16    | Border@city      |
| 17 | student17    | Palace@hill      |
| 18 | student18    | Top@bottom       |
| 19 | student19    | Right@left       |
| 20 | student20    | Man@monkey       |

| N⁰ | Имя          | Пароль         |
|----|--------------|----------------|
|    | пользователя |                |
| 21 | student21    | Light@sky      |
| 22 | student22    | Plane@space    |
| 23 | student23    | Star@head      |
| 24 | student24    | Tail@back      |
| 25 | student25    | Moon@noon      |
| 26 | student26    | Sun@eyes       |
| 27 | student27    | Exam@today     |
| 28 | student28    | Work@forest    |
| 29 | student29    | Wolf@hare      |
| 30 | student30    | Honey@rabbit   |
| 31 | student31    | Bear@bees      |
| 32 | student32    | Fly@glass      |
| 33 | student33    | Cold@winter    |
| 34 | student34    | Snowman@puddle |
| 35 | student35    | Deer@santa     |
| 36 | student36    | Qwerty@uiop    |
| 37 | student37    | Search@google  |
| 38 | student38    | Data@stone     |
| 39 | student39    | Wire@net       |
| 40 | student40    | Platform@cloud |

Если отсутствует подключение к интернету, то необходимо отключить и заново включить сетевой адаптер. Для этого «Панель управления» - «Сетевые подключения» – «Отключение сетевого устройства» – «Включение сетевого устройства»

После авторизации откроется страница с основной информацией о системе

| DeviceManager StorA01(MIREA)                                | Home Services Data Protection    | Insight System Setting | 25                              | 〇 ជ E @ #文 🛛 student01 ⑦                                                                                                    |
|-------------------------------------------------------------|----------------------------------|------------------------|---------------------------------|----------------------------------------------------------------------------------------------------|
|                                                             | Alarms                           |                        | Common Operations               |                                                                                                    |
| Model OreanSter Dorado 6000 V6<br>Version 6.1.2             | 2<br>Total • 0 • 0<br>Crecal May | • 2<br>or Warning      | Create LUN<br>Group             | Create File Create NFS<br>System Stare                                                                                                    |
| Effective Capacity                                          | Effective Capacity Trend         | More >                 | Network                         |                                                                                                    |
| Total<br>200.000 TB<br>• 0.000 MB = 200.000 TB<br>Used Free | No data.                         |                        | Physical Ports<br>Logical Ports | Resource<br>UNA UN Groups<br>UN Groups<br>Fires<br>Fires<br>F |

Рисунок 2. Основная информация

1) Создайте LUN, хост и инициатор iSCSI;

Параметры как в практической работе 8:

<u>LUN:</u> (имя LUN должно быть LUN\_Ваша фамилия латиницей). Размер (capacity) 5Гб это МАКСИМАЛЬНЫЙ размер, больше нельзя!

<u>iSCSI Initiator</u>: Имя инициатора должно быть Фамилия латиницей-iscsi. Все пишется СТРОГО маленькими буквами и через дефис!

<u>Хост:</u> Name: Фамилия латиницей -host01

OS: Linux

IP address: узнать свой ір адрес.

Отметить созданный инициатор iSCSI.

2) Далее нам необходимо сопоставить созданный LUN и хост. Переходим на вкладку LUN, отмечаем галкой наш созданный LUN, в колонке Operation выбираем More - Мар

3) Создайте файловую систему, установив модель доступа UNIX вместо Windows, а также CIFS Share, NFS Share, Windows User;

Параметры как в практической работе 8:

Файловая система: Name: FS\_Ваша фамилия латиницей

Security Style: UNIX

Capacity: 5 GB

Shares-NFS: отключить

Shares-CIFS: отключить

Protection-Add to HyperCDP Schedule: отключить

Остальные параметры по умолчанию

| Services             | 1 | File Systems  VStore All vStores                        | Create File System •                                                                                          |
|----------------------|---|---------------------------------------------------------|----------------------------------------------------------------------------------------------------|
| R vStore Service     |   | Create Create From Protect    Protect                   | Basic Information                                                                                             |
| Block Service        |   | Name Q. 47 Owning vStore Capacity 47 Health Status 🍸 47 | * Name F5_nobody                                                                                              |
| 🖸 Ella Sandea        |   | F5_KuznetsovD System_vStore 5.000 GB Normal             | * Owning vStore System_vStore                                                                                 |
|                      | - | F5_Pichugin System_vStore 0.00%     Sooo G8 Normal      | * Owning Storage Pool StoragePool001 *                                                                        |
| File Systems         |   |                                                         | * Security Style 🕥 UNIX 👻                                                                                     |
| Dtrees               |   |                                                         |                                                                                                    |
| Shares               |   |                                                         | Capacity and Tuning                                                                                           |
| Authentication Users |   |                                                         | *Capacity 💮 5 GB 👻                                                                                            |
| Quotas               |   |                                                         | * Application Type NAS_Default *                                                                              |
| Ø Network            |   |                                                         | Type: Bullis<br>Applications Report Size: 16 WB<br>Pile System Distribution Algorithm: Directory balance mode |
| Resource Tuning      | * |                                                         | Shares                                                                                                    |
|                      |   |                                                         | NFS D                                                                                                    |
|                      |   | Total: 2, Selected: 0 < 0                               | _                                                                                                    |
| ٩E                   |   |                                                         | OK Cancel                                                                                                    |

Рисунок 3.. Создание файловой системы

Пользователь (Windows User):

Name: Ваша фамилия латиницей

Password: пароль, который вы запомните, так как он позже пригодится Available Groups: Users

Остальные параметры по умолчанию

<u>Для CIFS Share:</u> Введем Share Name (Ваша фамилия латиницей\_share) и выберем пользователя, который будет иметь доступ (созданный вами пользователь). У пользователя поставим разрешения: Full Control.

<u>Для NFS Share:</u> При создании NFS Share файловая система должна быть выбрана созданная вами, также добавляем хост, у которого будет доступ к сетевой папке. Для этого в области Permission нажимаем Add и в поле Clients вводим ip адрес, который узнали через командную строку.

Установите и настройте iSCSI initiator в Astra Linux, пользуясь инструкцией. Вначале прочитайте текст после «ВНИМАНИЕ!»

<u>https://wiki.astralinux.ru/brest/latest/ispol-zovanie-seti-hraneniya-dannyh-san-</u> <u>v-pk-sv-brest-nastrojka-iscsi-initiator-257466440.html</u>

(В статье приведена настройка для Astra Linux «Брест», для релиза «Орёл» она также подходит. В san-IP и target необходимо писать IP адрес сервиса iSCSI, в нашем случае 10.0.88.10)

## внимание!

В процессе установки пакетов, выводится несколько ошибок об отсутствии необходимых файлов. Это нормально, ни на что не влияет.

После установки пакетов, **ДО** подключения к СХД необходимо изменить имя инициатора, в ОС Astra Linux для этого необходимо:

a) отредактировать файл /etc/iscsi/initiatorname.iscsi

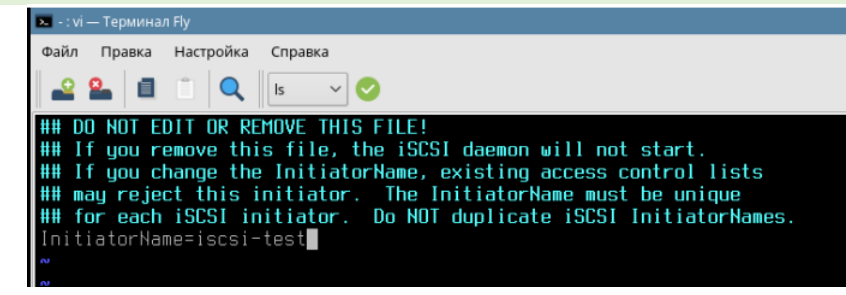

Рисунок 4. Редактирование имени инициатора

вписав туда имя инициатора, введенное в СХД

б) перезапустить сервис iscsi командой

systemctl restart iscsid

После этого можно продолжать действовать по инструкции

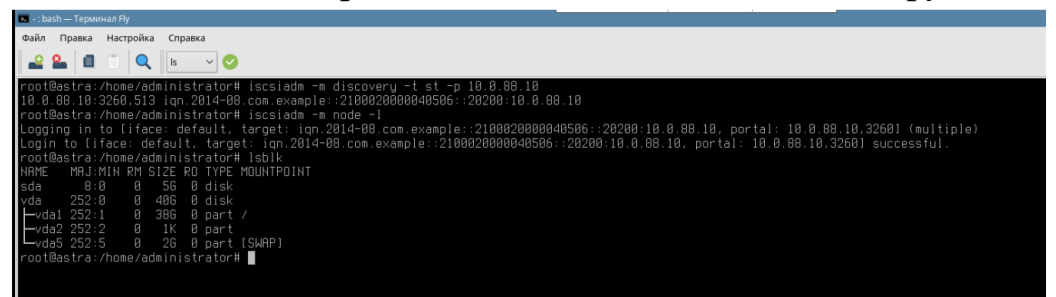

Рисунок 5. Выполнение команды df

1) создайте файловую систему на устройстве sda, выполнив команду

mkfs.ext4 /dev/sda

2) создайте точку монтирования, выполнив команду

mkdir /mnt/iscsi

3) примонтируйте созданную файловую систему к созданной точке монтирования командой

mount /dev/sda /mnt/iscsi

## 4) Проверьте успешность операции командой

df

| root@astra:/ho   | ome/administra  | tor# mkfs.ext        |                   |  |
|------------------|-----------------|----------------------|-------------------|--|
| mkfs.ext2 mk     | fs.ext3_mkfs.o  |                      |                   |  |
| root@astra:/ho   | ome/administra  | tor# mkfs.ext4 /de   |                   |  |
| mke2fs 1.43.4    | (31-Jan-2017)   |                      |                   |  |
| Discarding dev   | vice blocks: do | one                  |                   |  |
| Creating files   | system with 13. | 10720 4k blocks an   | 1 327680 Inodes   |  |
| Filesystem UU    |                 | 77a-41bb-8e8t-d4a3   |                   |  |
| Superblock bac   | CKUPS STORED OF | n DIOCKS:<br>nn_4010 |                   |  |
| 32708            | , 98384, 183840 |                      |                   |  |
| Allocation and   |                 |                      |                   |  |
| Hriting icode    | tables: done    |                      |                   |  |
| Creating inde    | nal (16384 blog |                      |                   |  |
| Writing super    | hlorks and file | ecustem accounting   | information: done |  |
| He i cing superi |                 |                      |                   |  |
| root@astra:/ho   | ome/administra  | tor# mkdir /mnt/is   |                   |  |
| root@astra:/ho   | ome/administra  | tor⊭ mount /dev/sd   |                   |  |
| root@astra:/ho   | ome/administra  | tor♯ df −h           |                   |  |
| Файловая систе   |                 |                      |                   |  |
| udev             |                 |                      |                   |  |
| tmpfs            |                 | 6,2M 193M            |                   |  |
| /dev/vda1        |                 | 5,16 316             |                   |  |
| tmpfs            |                 | 7,4M 986M            |                   |  |
| tmpfs            | 5,0M            | 0 5,0M               | 0% /run/lock      |  |
| tmpfs            | 993M            | 0 993M               | 8% /sys/fs/cgroup |  |
| tmpfs            | 199M            | M661 R               | 8% /run/user/999  |  |
| tmpts            | 199M            | 20K 199M             | 1% /run/user/1000 |  |
| /dev/sda         | 4,96            | 2011 4,66            |                   |  |
| rooteastra:/ho   | ome/administra  | CONH                 |                   |  |

Рисунок 7. Выполнение команды df

5) Создайте точки монтирования для CIFS и NFS командами

mkdir /mnt/cifs

mkdir /mnt/nfs

7\

6) Примонтируйте общую папку с использованием протокола CIFS командой

mount -t cifs --o vers=2.0,username=[username],password=[password]
//10.0.88.12/[Share\_Name] /mnt/cifs

| <i>()</i> Проверьте успешность монтирования командами di и mount                                                                                                    |   |
|----------------------------------------------------------------------------------------------------|---|
| stash — Терлинал Йу                                                                                                    | × |
| Файл Правка Настройка Справка                                                                                                    |   |
|                                                                                                    |   |
| raotBastra://bas/administrator# skdir /ant/cifs<br>prolBastra://bas/administrator# skdir /ant/cifs<br>rootBastra://bas/administrator# gout - t cifs - o vers=2.8.username=test_user, password=TesterBtest //18.8.88.11/FS_test /mnt/cifs<br>rootBastra://bas/administrator# gout - t cifs - o vers=2.8.username=test_user, uid=8.nofas<br>udav 902024 8 950204 0% /dev<br>Hapfs 202086 6312 19666 4% /run<br>/dev/vdal 30958432 5250996 31690760 15% /<br>tapfs 101584 0% /run/lock<br>tapfs 101584 0% /run/lock<br>tapfs 10208 0 101564 0% /run/lock<br>tapfs 20276 20 302255 0% /run/lock<br>tapfs 20276 20 302255 0% /run/lock<br>tapfs 20276 20 302255 1% /run/lock<br>tapfs 20276 20 302255 1% /run/lock<br>tapfs 20276 20 302255 1% /run/lock<br>tapfs 20276 20 302255 1% /run/lock<br>tapfs 20276 20 302255 1% /run/lock<br>tapfs 20276 20 302255 1% /run/lock<br>tapfs 20276 20 302255 1% /run/lock<br>tapfs 20276 20 302255 1% /run/lock<br>tapfs 20276 20 302255 1% /run/lock<br>//18.08.11/FS_test 0.run/lock 0% /run/lock 1% /run/lock<br>//18.08.11/FS_test 0.run/lock 0% /run/lock 1% /run/lock<br>//18.08.11/FS_test 0.run/lock 0% /run/lock 1% /run/lock<br>//18.08.11/FS_test 0.run/lock 0% /run/lock 1% /run/lock 1% /run/l |   |
| ,serverino,mapposix,rsize=b5556,usize=b5556,bsize=10485/b,echo_interval=b0,actimeo=1)<br>root8astra:/home/administrator# ▋                                                                                                    |   |

Рисунок 8. Выполнение команды df

8) Установите клиентский пакет NFS командой

apt install nfs-common

9) Примонтируйте общую папку с использованием протокола NFS командой

mount -t nfs 10.0.88.12:/[Share\_Name] /mnt/nfs

10) Проверьте успешность монтирования командами df и mount

| 💌 - : bash — Терминал Fly |              |                |           |                |                                                                                                    |
|---------------------------|--------------|----------------|-----------|----------------|----------------------------------------------------------------------------------------------------|
| Файл Правка Настройка     | Справка      |                |           |                |                                                                                                    |
| 🗳 💁 🔳 👘 🔍                 | ls 🗸 📀       |                |           |                |                                                                                                    |
| root@astra:/home/adm      | ninistrator♯ | mount -t nfs   | 10.0.88.  | 11:/FS_test /m | /ant/nfs                                                                                                    |
| root@astra:/home/adm      | inistrator#  |                |           |                |                                                                                                    |
| root@astra:/home/adm      |              |                |           |                |                                                                                                    |
| Файловая система          | 1К-Блоков    | Использовано   | Доступно  | Использовано%  | о% Смонтировано в                                                                                                    |
| udev                      |              |                |           |                |                                                                                                    |
| tmpfs                     |              |                |           |                |                                                                                                    |
| /dev/vda1                 | 38958432     | 5252604        | 31697152  |                |                                                                                                    |
| tmpfs                     | 1016384      |                |           |                |                                                                                                    |
| tmpfs                     | 5120         |                | 5120      |                |                                                                                                    |
| tmpfs                     |              |                |           |                | 8% /sys/fs/cgroup                                                                                                    |
| tmpfs                     |              |                |           |                |                                                                                                    |
| tmpfs                     |              |                |           |                |                                                                                                    |
| /dev/sda                  | 5895040      | 20472          | 4796040   |                |                                                                                                    |
| //10.0.88.11/FS_test      | 5242880      |                | 5242768   |                | 1% /mnt/cifs                                                                                                    |
| 10.0.88.11:/FS_test       | 5242880      |                | 5242880   |                | 8% /ent/nfs                                                                                                    |
| root@astra:/home/adm      |              | mount   grep   |           |                |                                                                                                    |
| /dev/sda on /mnt/isc      | si type ext: | 4 (rw,relatin  |           |                |                                                                                                    |
| //10.0.88.11/FS_test      | : on /mnt/ci | fs type cifs   | (ru,relat | ime,vers=2.0,c | 0,cache=strict,username=test_user,uid=0,noforceuid,gid=0,noforcegid,addr=10.0.88.11,file_mode=0755,dir_mode=0755,soft,nouni> |
| ,serverino,mapposix,      |              | , wsize=65536, | bsize=104 | 8576,echo_inte | nterval=b8,actimeo=1)                                                                                                    |
| 10.0.88.11:/FS_test       | on /mnt/nfs  | type nfs (ru   |           | ,vers=3,rsize= | ze=262144,wsize=262144,namlen=255,hard,proto=tcp,timeo=600,retrans=2,sec=sys,mountaddr=10.0.88.11,mountvers=3,mountport=2050 |
| ,mountproto=udp,loca      |              | ,addr=10.0.88  |           |                |                                                                                                    |
| root@astra:/home/adm      |              |                |           |                |                                                                                                    |
|                           |              |                |           |                |                                                                                                    |

Рисунок 92. Выполнение команды df

Заполните файл отчета «Шаблон для практической 9». Прикрепите его в СДО с названием «ПР9\_Фамилия\_Группа», где в названии будет указана ваша фамилия и группа.

Данный отчет должен содержать скриншоты выполнения работы (замените скриншотом слово <...скриншот...> в соответствующем пункте).

На **BCEX** скриншотах, которые вы делаете, должно быть видно ваше ФИО и группу (для этого откройте блокнот и запишите их там), текущую дату и время и номер BM.

Удалите всё, что создали за время практики: LUN, Host, инициатор, файловую систему, CIFS Share, NFS Share, пользователя.

Не забудьте выключить виртуальную машину после себя (Пуск – Завершение работы).

## Ответьте на теоретические вопросы:

1) Может ли корневая система располагаться на iSCSI томе? Что для этого нужно?

2) Почему, несмотря на все преимущества CIFS, для Linux рекомендуется использовать NFS?

3) Почему при настройке сетевой файловой системы через сервис samba эта ФС видна в сетевом окружении Windows XP, но не видна в Windows 10?